# 云监测使用指南

V1.3

深圳市北斗云信息技术有限公司

# 目录

| 1. | 注册帐号     | 3    |
|----|----------|------|
| 2. | 新建项目     | 4    |
| 3. | 添加设备     | 5    |
| 4. | 新建监测点    | 6    |
| 5. | 快速添加监测点  | 6    |
| 6. | 新建基准站    | 7    |
| 7. | 设置项目基准站  | 7    |
| 8. | 添加项目成员   | 8    |
| 9. | 设置预警     | 9    |
| 10 | . 查看数据表  | .10  |
| 11 | . 查看曲线图  | .11  |
| 12 | . 监测点平面图 | . 12 |
| 13 | . 监测点地图  | .13  |
| 14 | . 报告生成   | .13  |
| 15 | . 项目地图   | .14  |

# 1. 注册帐号

网页版地址

http://cm.northdoo.com/

#### Android APP

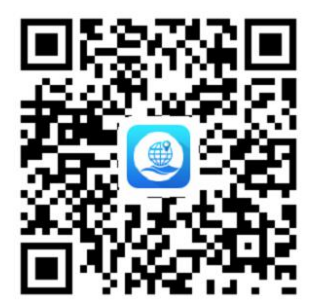

手机浏览器扫一扫下载或进入应用宝搜索北斗云下载。

iOS APP

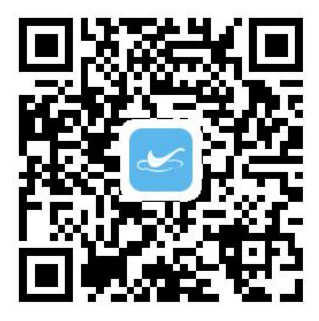

扫一扫下载或进应用商店搜索北斗云平台下载。

打开 APP, 点"注册帐号", 进入注册, 输入注册信息, 点"确定", 完成注册。

| 08:35 🙏 🌵 | 76 💼 ۲ 🔝      |
|-----------|---------------|
| <         | 注册帐号          |
|           |               |
| 手机帐号      | 请输入手机号        |
| 姓 名       |               |
| 密码        |               |
| 确认密码      |               |
| 验证 码      | 请输入右侧验证码 25.2 |
| — 已阅i     | 卖并同意          |
|           | 《北斗云注册协议》     |
|           |               |
|           |               |
|           |               |

登录帐号,点底部 TAB "平台",点"添加应用",根据需要找到地灾监测或岩土 监测,点"添加"。

### 2. 新建项目

进入项目列表,点右上角"+",输入项目名称,输入项目简介,选择项目位置, 选择项目归属,点"保存",新建项目完成。新建项目的同时会自动新建项目聊天 群。其中在设置项目位置时,先打开手机 GPS,点获取坐标,点地图选取,再点 地图上左下角定位按钮,定位后再点右上角确定完成坐标选取。

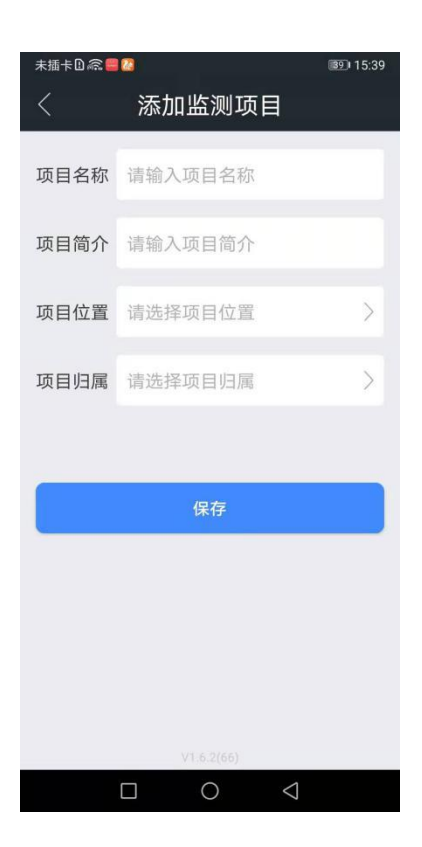

# 3. 添加设备

点"我的",点"我的设备",点右上角"+",点"添加设备",扫一扫设备上的二 维码,输入设备名称,点"保存",完成添加设备。添加设备是建立设备与帐号关 联。

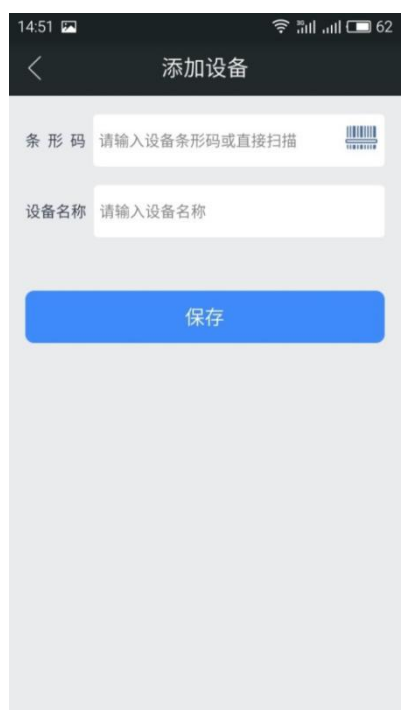

#### 4. 新建监测点

先将设备添加到项目,进入项目设备列表,点右上角+,选择设备,点确定完成 添加设备到项目。新建监测点,进入点位列表,点右上角+,输入点位编号、选 择点位设备、选择图例、选择位置,点确定完成添加监测点。在设置点位位置时, 先打开手机 GPS,点获取坐标,再点地图选取,点地图上左下角定位按钮,定位 后再点右上角确定完成坐标选取。

| 未插卡① | <i>ଲ</i> |                  | <b>38</b> I 15:42 |
|------|----------|------------------|-------------------|
| <    | 添加       | 点位               |                   |
|      |          |                  |                   |
| 编号   | 请输入编号    |                  |                   |
| 设备   | 请选择设备    |                  | >                 |
| 图例   | 请选择图例    |                  | >                 |
| 位置   | 请选择位置    |                  | >                 |
|      |          |                  |                   |
|      | 确        | 定                |                   |
|      |          |                  |                   |
|      |          |                  |                   |
|      |          |                  |                   |
|      |          |                  |                   |
|      |          |                  |                   |
|      |          |                  |                   |
|      |          |                  |                   |
|      |          | $\triangleright$ |                   |

### 5. 快速添加监测点

快速添加监测点,进入项目列表,点项目>点位列表>右上角"+">添加点位>输 入点位编号>选择设备>扫一扫>选择图例>选择位置,点确定添加完成。快速添加 可以不用添加到我的设备与不用添加到项目设备列表。

快速添加采集仪到项目设备列表,项目>项目设备列表>右上角"+">扫一扫添加>

扫一扫编号>输入设备名称>确定,快速添加可以不用添加到我的设备。

## 6. 新建基准站

点"我的",点"我的设备"点右上角"+",点"基准站列表",点右上角菜单,点"新 基准站",选择基准站设备,点"初始定位",输入设备 IMEI 校验,点"确定",等 待 3~5 分钟,点"查询定位结果",查看并确定显示定位结果时间为最近定位时间, 设置服务密码,点"确定",完成基准站创建。如果项目没有地表位移 GNSS 监测 仪器可以跳过该步骤。

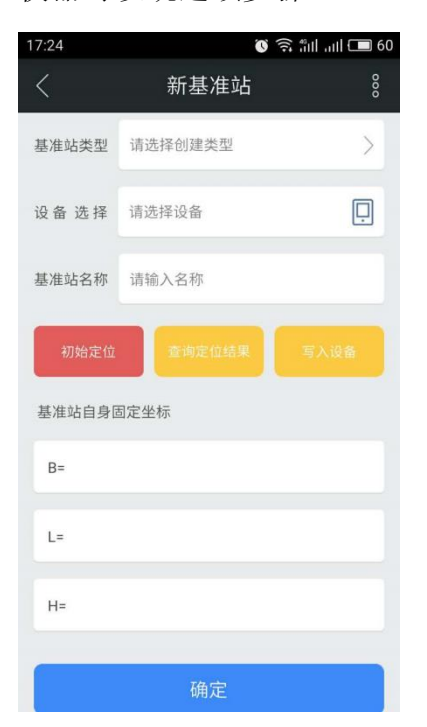

#### 7. 设置项目基准站

进入项目,点"项目设置",进入基准站设置,找到基准站后进入基准站详情点 设置为本项目基准站,输入使用密码,设置完成。如果项目没有地表位移 GNSS 监测仪器可以跳过该步骤。

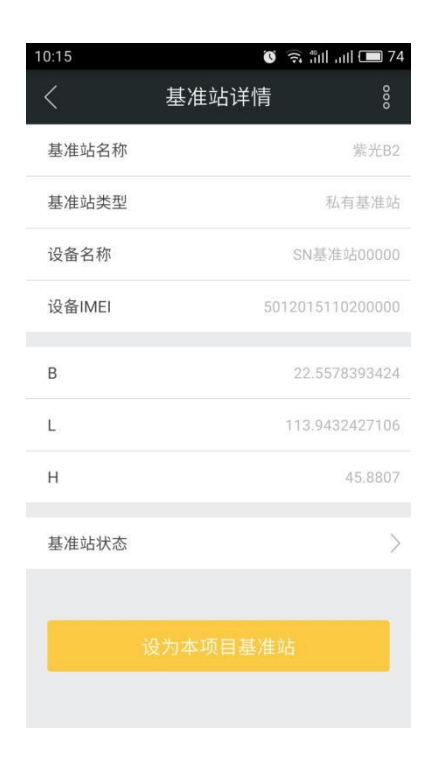

# 8. 添加项目成员

通过项目成员方式进行共享,项目成员角色分为管理员、工程师、安装员、观察员。添加项目成员前需要先要将联系人加入通讯录, 然后点"项目"进入项目列表,进入项目详情,点"项目成员",点右上角"+",选择成员类型,完成项目成员添加。

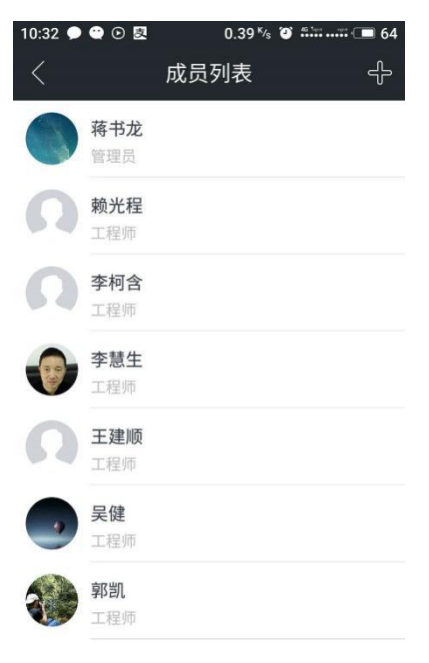

管理员权限有人员管理、数据管理、设置权限、查看权限。 工程师权限有数据管理、设置权限、查看权限。 安装员权限有设置权限、查看权限。 观察员权限有查看权限。

#### 9. 设置预警

#### (1) 添加预警模型

进入项目>报警设置>预警模型列表>右上角+>添加预警模型,输入模型名称、选择预警级别、选择条件类型、选择权限类型、输入说明,点添加预警条件>选择 监测点、选择时间、选择数据、选择条件、输入报警值,点确定完成,一个预警 模型可以包含多个报警条件,报警条件的监测点可以指定监测点或指定监测点类 型。

| 16:51                 | 7                           | ବ 🗖 🗖 73      | 10:42               | 🗩 🕑 💆                | 2.63 <sup>×</sup> / | s 🗿 🐴 🛄 👘 | <b></b> 62 |
|-----------------------|-----------------------------|---------------|---------------------|----------------------|---------------------|-----------|------------|
| <                     | 添加报警设置                      |               | <                   |                      | 报警设置列表              | R.        | +          |
| 名称:                   | 地表位移蓝色预警                    |               | 名称                  | 3号深部                 | 位移加速变化              |           |            |
| 级别:                   | 蓝色                          | >             | 级别                  | 蓝色                   |                     |           |            |
| 类型:                   | 条件相与                        | >             | 说明                  |                      |                     |           |            |
| 权限:                   | 公开                          | >             | 创建。                 | 人 王超                 |                     |           |            |
| 说明:                   | 监测变化速率                      |               | <b>报警</b> 第<br>1.深部 | <b>条件</b><br>(位移3号每) | 天增量位移(水平)           | 大于3(mm)   |            |
| 所有监<br>20(mm          | 测一体机每天变化速率(水平)大<br><b>)</b> | F 🖉           | 2018-               | 09-01 16:08          | 3:15                |           |            |
| 所有监测一体机每天变化速率(竖向)大于 🖉 |                             | 名称 2号深部位移加速变化 |                     |                      |                     |           |            |
|                       |                             |               | 级别                  | 蓝色                   |                     |           |            |
|                       | 添加报警条件                      |               | 说明                  |                      |                     |           |            |
|                       |                             |               | 创建,                 | 人 王超                 |                     |           |            |
|                       |                             |               | 报警第<br>1.深部         | <b>条件</b><br>位移2号每   | 天增量位移(水平)           | 大于3(mm)   |            |
|                       |                             |               | 2018-               | 09-01 16:03          | 7:28                |           |            |
|                       | 确定                          |               | 名称                  | 1号深部                 | 位移加速变化              |           |            |

#### (2) 设置预警接收人

进入项目>报警设置>项目预警接收人>右上角+。

(3) 打开报警通知开关

进入项目>报警设置>预警通知设置。

| 未插卡图 窳 |        | ISBI 15:52 |
|--------|--------|------------|
| <      | 预警通知设置 |            |
| 短信通知   |        |            |
| 消息通知   |        |            |
| 群消息通知  |        |            |
|        |        |            |
|        |        |            |
|        |        |            |
|        |        |            |
|        |        |            |
|        |        |            |
|        |        |            |
|        |        |            |
|        |        |            |
|        | 0 <    |            |

## 10. 查看数据表

进入点位列表,监测点>点位详情>数据表,因监测设备类型不同数据表数据字段不相同。

| 16:51    | ত 🗟 แท ייוו 💷 31 |   |  |
|----------|------------------|---|--|
| <        | JCD1日位移          | 1 |  |
| 0 2017-0 | 6-29             |   |  |
| 产生时间:    | 23:59:59         |   |  |
| 统计时长:    | 24小时             |   |  |
| 统计数量:    | 83169            |   |  |
| 水平位移:    | 1.379mm          |   |  |
| 竖向位移:    | -0.682mm         |   |  |
| 坐 标 X:   | 6.551024         |   |  |
| 坐 标 Y:   | -125.981416      |   |  |
| 坐 标 Z:   | -2.019466        |   |  |
| 0 2017-0 | 6-28             |   |  |
| 产生时间:    | 23:59:59         |   |  |
| 统计时长:    | 24小时             |   |  |

# 11. 查看曲线图

进入点位列表,监测点>点位详情>曲线图,因监测设备类型不同而有不同的曲线 图,常用曲线有累计变化曲线、增量变化曲线、变化速率曲线。

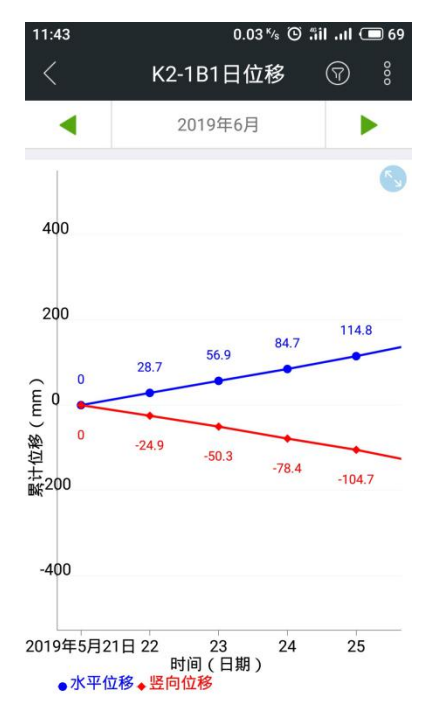

累计变化,累计变化 = 本次测量值 - 初始值。 增量变化,增量变化 = 本次测量值 - 上一次测量值。 变化速率,变化速率 = (本次测量值 - 上一次测量值)/(本次时间 - 上一次时间),计算出每天的变化速率,位移变化速率单位 mm/d。

切线角,切线角 a = arctan(速率 / 等速期速率),切线角便于对预警判据归一化处理。切线角大于 45°,斜坡变形进入初加速变形阶段;切线角大于 80°,斜 坡变形进入中加速变形阶段;切线角大于 85°,斜坡变形进入加加速变形(临 滑)阶段。

水平位移轨迹,右上角指南针正上为正北,显示角度为最后位置与初始位置形成的方向与正北顺时针方向夹角,圆圈为最大累计位移值。

#### 12. 监测点平面图

进入图纸列表,右上角+>添加图纸>选择图纸图片>输入图纸名称>选择图纸类型 为平面图>确认,完成图纸添加,图纸列表>点图纸>在图纸上安装位置长按>弹出 菜单中选择添加点位>选择监测点>确定>完成。监测点平面图分布图,右上角菜 单中有变化速率预警图与累计变化预警图,监测点边圈大小代表了累计位移或变 化速率大小。

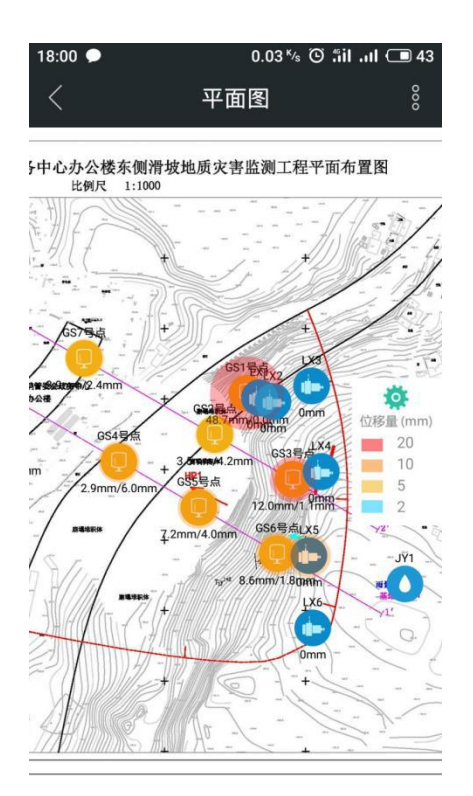

### 13. 监测点地图

进入图纸列表,点点位地图进入监测点地图,右上角菜单中有变化速率预警图与 累计变化预警图,监测点边圈大小代表了累计位移或变化速率大小。

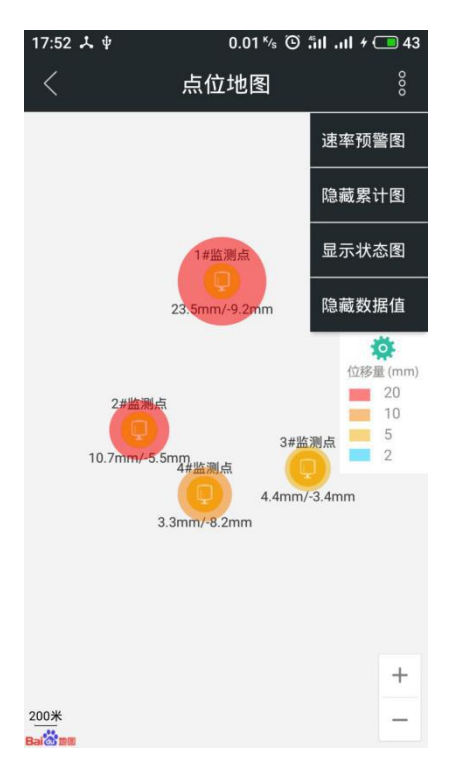

### 14. 报告生成

(1)新建项目报告模板,监测报告>右上角"+">生成报告>选择模板>系统模板>标准月报告>创建项目模板>确定,项目报告模板只用创建一次。

(2)生成报告,监测报告>右上角+>生成报告>选择模板>项目模板>编辑可定制项>确定,生成报告。

| 10:59 🗩 🕑 🗷 | 0.07 <sup>k</sup> /s 🎱 👬 🖬 💶 60               |
|-------------|-----------------------------------------------|
| <           | 监测报告 ↔                                        |
|             |                                               |
| 报告时间:       | 2018年9月14号~20号                                |
| 报告名称:       | 南山区人民医院改扩建工程二<br>期基坑监测-基坑监测周报告<br>(9.14~9.20) |
| 报告周期:       | 周报告                                           |
| 生成时间:       | 2018-09-20 09:43:04                           |
| 把生时间,       | 0010年0日10日 10日                                |
| 报告时间:       | 2018年9月12亏~18亏                                |
| 报告名称:       | 南山区人民医院改打建工程二<br>期基坑监测-基坑监测周报告<br>(9.12~9.18) |
| 报告周期:       | 周报告                                           |
| 生成时间:       | 2018-09-18 17:25:54                           |
|             |                                               |
| 报告时间:       | 2018年9月6号~12号                                 |
| 报告名称:       | 南山区人民医院改扩建工程二期基<br>坑监测-基坑监测周报告(9.6~9.12)      |
| 报告周期:       | 周报告                                           |

# 15. 项目地图

显示项目地图,点击地图上的项目可以进入项目详情页。

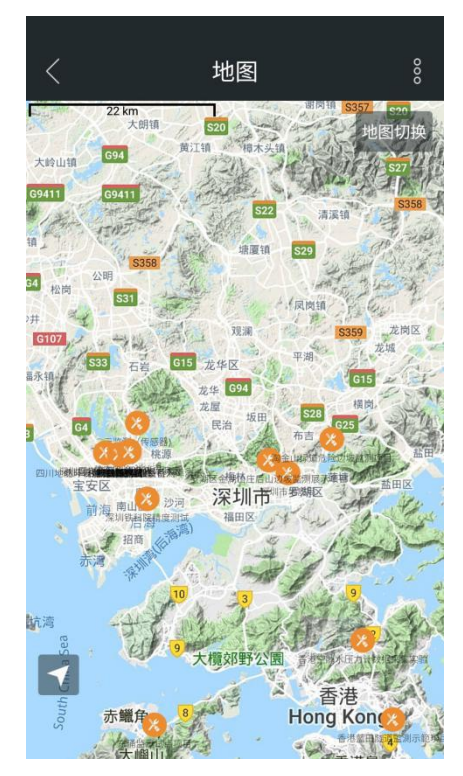